## Как скачать и зарегистрироваться в приложении Фрисби24 для оплаты квитанций ЕРЦ?

Скачать приложение можно в Google Play или App Store. Введите в строке поиска Фрисби24, нажмите на установить.

После загрузки в приложении нужно зарегистрироваться по номеру телефону.

После ввода номера телефона вам придет смс сообщение с указанием кода для входа. Введите полученный код в появившееся поле. Готово!

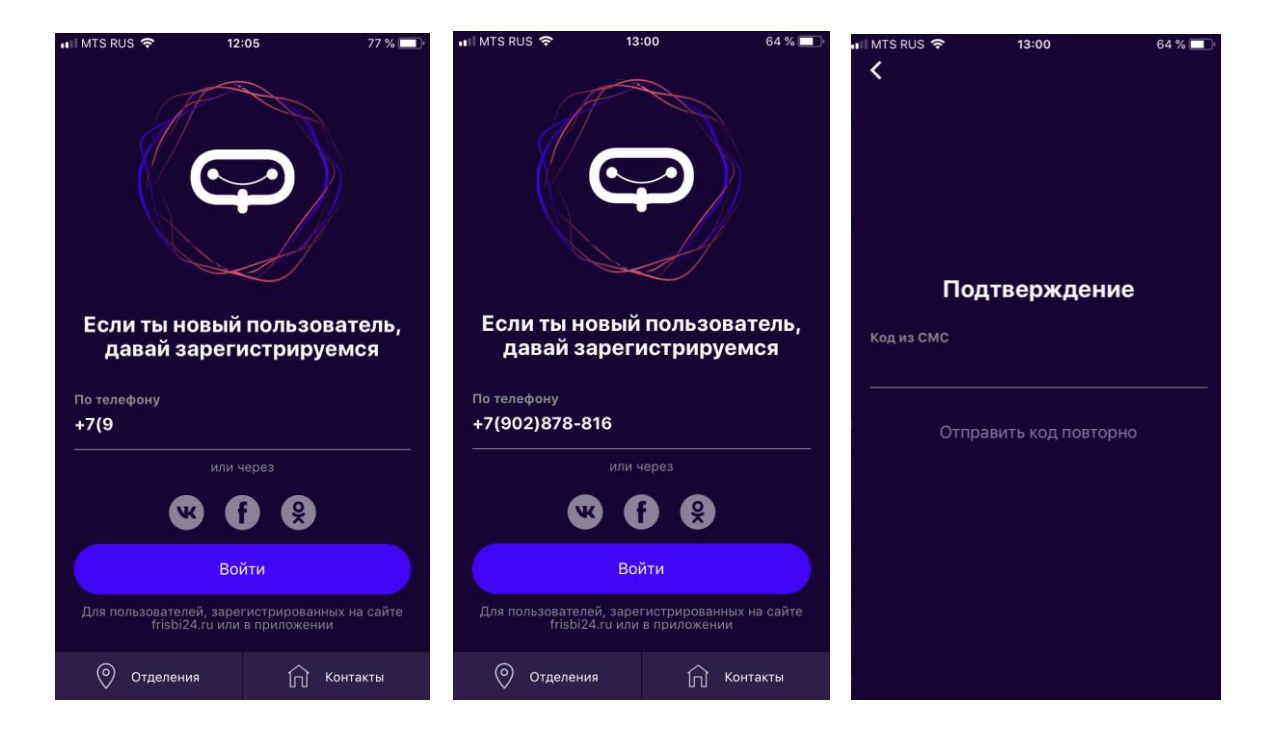

После входа в приложение вы попадаете на главную страницу «Мои платежи».

| III MTS  | RUS 🗢 12             | :33              | 74 % 💷           |
|----------|----------------------|------------------|------------------|
|          | Добавить платеж      | Архив Мон бо     | ф                |
| Q        | Тоиск по ИНН или наз | ванию организаци | » (IIII)         |
|          | Мои платежи          | Мои расхо        | оды              |
| <b>.</b> | Транспортная н       | карта            | 0 >              |
|          | жку                  |                  | 0 >              |
| 8        | Охрана               |                  | 0 >              |
| ×        | Услуги связи         |                  | 0 >              |
| Ũ        | Мобильная свя        | 3ь               | 0 >              |
|          |                      |                  | C)<br>Hactooliku |

# Уже были зарегистрированы на сайте frisbi24.ru и перешли на приложение?

Регистрироваться в приложении отдельно не нужно! Для авторизации в приложении используйте тот же логин (e-mail) из вашего профиля на сайте. Тогда список ваших платежей и другие данные перенесутся в приложение автоматически.

Для этого нажмите кнопку «Войти» и далее «По E-mail». В открывшейся странице Авторизация введите данные логина на сайте: E-mail и пароль, далее нажмите кнопку «Войти»

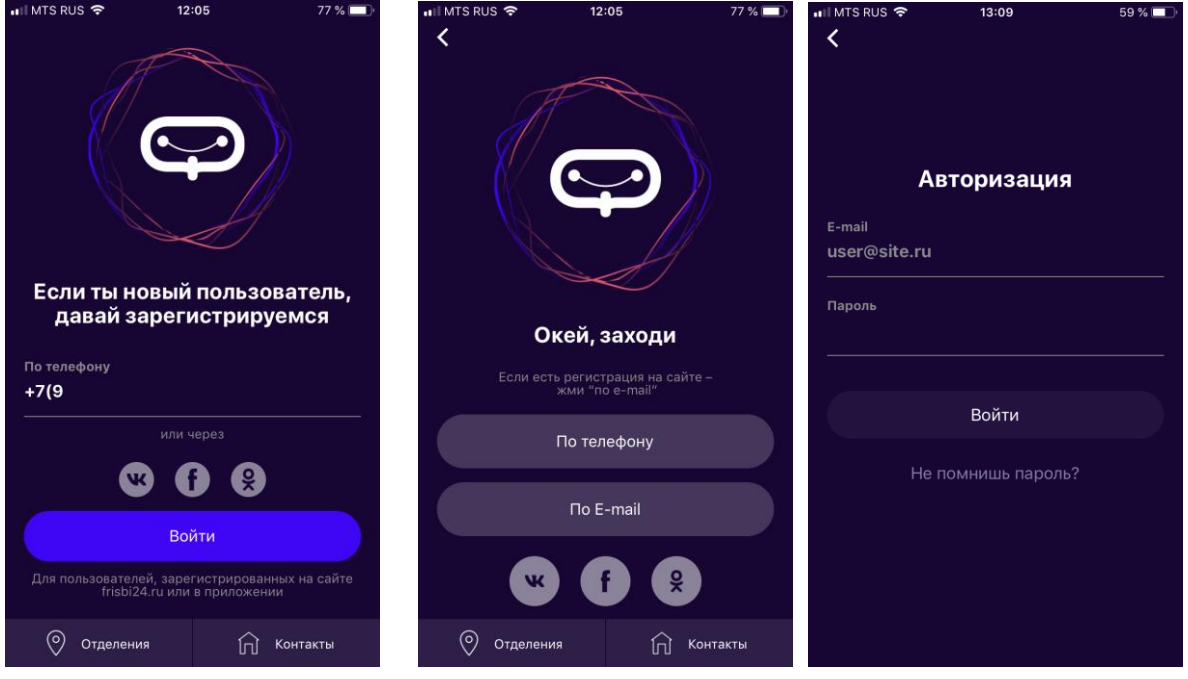

После входа в приложение вы попадаете на главную страницу «Мои платежи» где уже есть все ваши ранее заведенные услуги и история платежей.

| III MTS                    | RUS 🗢 1            | 2:33       |          | 74 % 🔲 |
|----------------------------|--------------------|------------|----------|--------|
|                            | Юляша              |            |          | Ċ      |
|                            | Добавить платеж    | Архив      | Мои бону | сы     |
| Qr                         | юиск по ИНН или на | званию орг | анизации | (IIII) |
|                            | Мои платежи        | Mo         | и расход | ы      |
| <b>.</b>                   | Транспортная       | карта      |          | 7 >    |
|                            | ЖКУ                |            | Ę        | 5 >    |
| $\mathcal{D}_{\mathbf{L}}$ | Охрана             |            |          | >      |
|                            | Услуги связи       |            |          | 3      |
| Ũ                          | Мобильная св       | язь        | 6        | 5 >    |
| <u></u>                    | 0                  | $(\circ)$  | ĥ        | ۲¢۲    |

## Как оплатить квитанцию ЕРЦ через приложение Фрисби24?

Добавьте услугу в Мои платежи, для удобства совершения платежей в дальнейшем.

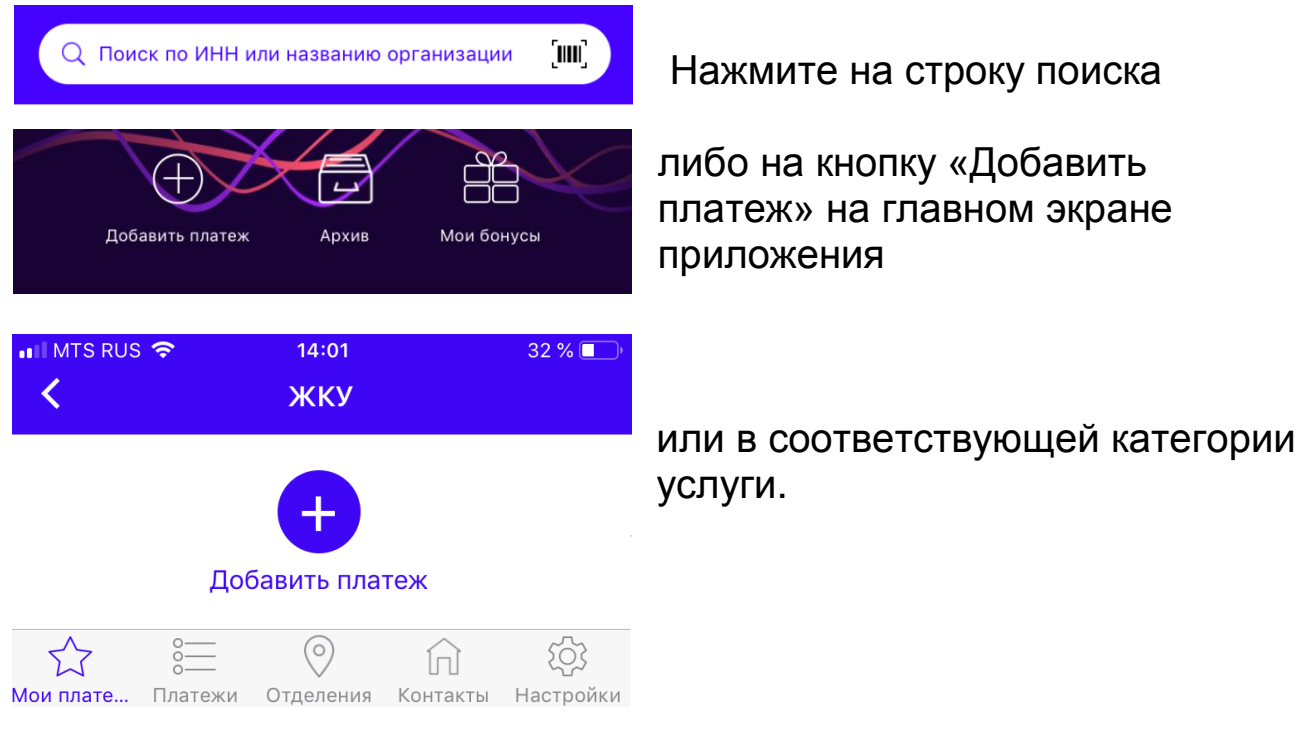

Далее найдите вашу УК по названию, Коду услуги, или ИНН. Введите 10-значный лицевой счет из квитанции и нажмите кнопку «Добавить в Мои платежи».

Готово! Теперь ваши услуги в разделе «Мои платежи» в пункте «ЖКУ».

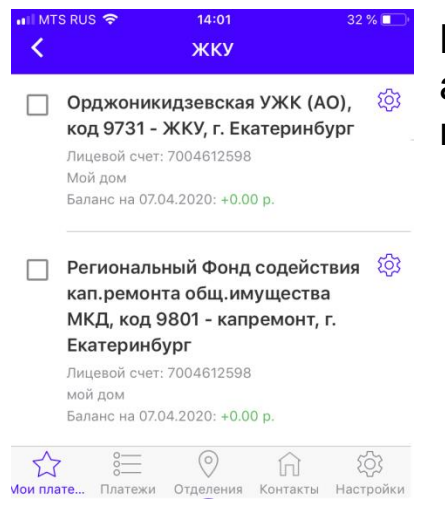

Все услуги с одним лицевым счетом автоматически подтянутся в список ваших платежей:

#### Переходим к оплате!

| Орджоники<br>код 9731 - У<br>Лицевой счет:                                                                            | <b>1дзевская УХ</b><br><b>ЖКУ, г. Екатер</b><br>: 7004612598 | КК (АО),<br>ринбург    |
|----------------------------------------------------------------------------------------------------|--------------------------------------------------------------|------------------------|
| Посмотре                                                                                                    | еть квитанцию                                                |                        |
| Сумма к оплате                                                                                                    |                                                              | 2600                   |
| ГВС-Осн. 0 2                                                                                                    | 3728014                                                      |                        |
| ГВС-Осн. 0 23<br>Предыдущие пока<br>17.03.2020                                                                        | <b>3728014</b><br>азания, от                                 | 93.00                  |
| ГВС-Осн. 0 2<br>Предыдущие пока<br>17.03.2020<br>Введи текущие по                                                     | <b>3728014</b><br>азания, от<br>эказания                     | 93.00<br>0.00          |
| ГВС-Осн. 0 23<br>Предыдущие пока<br>17.03.2020<br>Введи текущие по<br>ХВС-Осн. 0 2                                    | 3728014<br>азания, от<br>жазания<br>3727995                  | 93.00<br>0.00          |
| ГВС-Осн. 0 2:<br>Предыдущие пока<br>17.03.2020<br>Введи текущие пока<br>XBC-Осн. 0 2<br>Предыдущие пока<br>17.03.2020 | 3728014<br>азания, от<br>жазания<br>3727995<br>азания, от    | 93.00<br>0.00<br>50.00 |

Нажмите в списке платежей на услугу, которую нужно оплатить.

Проверьте имеющуюся сумму к оплате или откорректируйте вручную.

В приложении Фрисби24 можно использовать для платежей карты любого Банка РФ, в т.ч. кредитные. Карты можно привязать в Настройках, либо вводить реквизиты карты вручную при совершении платежа. Самый простой способ - воспользоваться Google или Apple Pay!

Так же вы можете совершить платеж через QR код на квитанции:

Q Поиск по ИНН или названию организации 🛛 🛄

для этого нажмите на знак штрих кода на главной странице приложения,

наведите камеру телефона на QR код в квитанции и все данные заполнятся автоматически. Проверьте правильность информации и переходите к оплате.

Что бы упростить оплату в дальнейшем, добавьте этот платеж в Мои платежи в процессе сканирования QR кода или после совершения платежа.

После совершения платежа на указанную в Профиле приложения почту придет чек об оплате.

Так же в любое время можно посмотреть «Историю операций» по услуге и получить чек об оплате.

ŝ

Орджоникидзевская УЖК (АО), код 9731 - ЖКУ, г. Екатеринбург Лицевой счет: 7004612598 Мой дом Баланс на 07.04.2020: +0.00 р. История операций и др. можно найти в Настройках, доступных по нажатию на значок шестеренки справа от названия услуги.

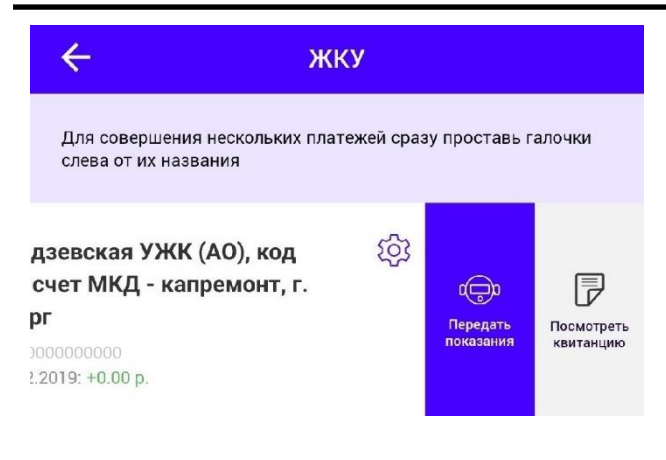

### Лайфхак!

Сделайте свайп влево по услугам квитанции ЕРЦ: вы можете передавать показания счетчиков вне оплаты и посмотреть актуальную квитанцию с расшифровкой по начислениям.

#### Остались вопросы?

Свяжитесь с нами любым удобным способом:

- в чате на сайте frisbi24.ru;
- по телефону +7 (343)385-0-384;
- на e-mail flog@frisbee-pay.ru.